# Directions for Entering Transportation Logs - in 2.0 SpEd Forms \*\*\*\*ONE LOG FOR EACH MONTH DATED FOR THE LAST DAY OF THE MONTH\*\*

#### Students on the MA dashboard list are the students that the staff member has access to bill for.

| MA dashboard   SpEd Forms   0 × +                                                                                                    |                                 |                                                          |                                                                       |                                                  |          | - 0 ×           |
|----------------------------------------------------------------------------------------------------|---------------------------------|----------------------------------------------------------|-----------------------------------------------------------------------|--------------------------------------------------|----------|-----------------|
| ← → C 😁 16.spedforms.org/maform                                                                                                    | s/ma_dashboard.php              |                                                          |                                                                       |                                                  |          | \$<br>≕ ± 🛛 🌘 : |
| ≡ IISpEd Forms                                                                                                    | Search                          |                                                          |                                                                       |                                                  |          |                 |
| Login: 119 minutes                                                                                                    | MA dashboard                    |                                                          |                                                                       |                                                  |          | Print           |
| <ul> <li>SpEd dashboard</li> <li>MA dashboard</li> <li>Find/request student</li> <li>Find/request student</li> <li>Add new student</li> <li>Filter &amp; refine         <ul> <li>Show students managed by me</li> <li>Show MA eligible students</li> <li>Hide inactive students</li> <li>Show students in district</li> <li>Select District </li> <li>Show students in school</li> <li>Select School </li> <li>Show students where</li> </ul> </li> </ul> | Name<br>bark bark<br>Dokie Okie | School<br>Hermantown Elementary<br>Hermantown Elementary | Service<br>Speech Therapy/Audiology Services<br>× No service selected | Current log<br>12/08/2023<br>02/09/2023<br>+ Log | Last log |                 |

**CLICK** on the student that needs a Transportation Log entered

#### **CLICK** on **MA FORMS**

| MA Activity Log Menu   SpEd Fc × +                             |                                                                                            |                           |                 |               |                  | - 0 ×          |  |  |
|----------------------------------------------------------------|--------------------------------------------------------------------------------------------|---------------------------|-----------------|---------------|------------------|----------------|--|--|
| ← → C = 16.spedforms.org/maform                                | ← → C 2 16.spedforms.org/maforms/activity_menu.php?student_id=9874563211234&log=1&access=1 |                           |                 |               |                  |                |  |  |
| ≡ ISpEd Forms                                                  | Search                                                                                     |                           |                 |               |                  | <b>c</b> 🔒     |  |  |
| Login: 119 minutes                                             | Dokie Okie > MA Forms > Activity logs                                                      |                           |                 |               |                  | Q Search + Log |  |  |
| 5pEd dashboard                                                 | Provider<br>Providers: show all                                                            | Service    Select service | v (             | Not finalized | Showing<br>All ~ |                |  |  |
| <ul> <li>MA dashboard</li> <li>Find/request student</li> </ul> | 09/01/2021                                                                                 | End date mm/dd/yyyy       |                 |               |                  |                |  |  |
| Add new student                                                | Log date Service                                                                           |                           | Billed Finalize | d Signed      | Validated        |                |  |  |
| L Dokie Okie                                                   |                                                                                            |                           |                 |               |                  |                |  |  |
| 💄 Setup                                                        |                                                                                            |                           |                 |               |                  |                |  |  |
| Sharing/transfer                                               |                                                                                            |                           |                 |               |                  |                |  |  |
| SpEd Forms                                                     |                                                                                            |                           |                 |               |                  |                |  |  |
| <ul> <li>MA Forms</li> <li>Activity logs</li> </ul>            |                                                                                            |                           |                 |               |                  |                |  |  |

#### After Clicking on MA Forms, this screen pops up:

**CLICK** on **TRIP LOGS** under Service Documentation.

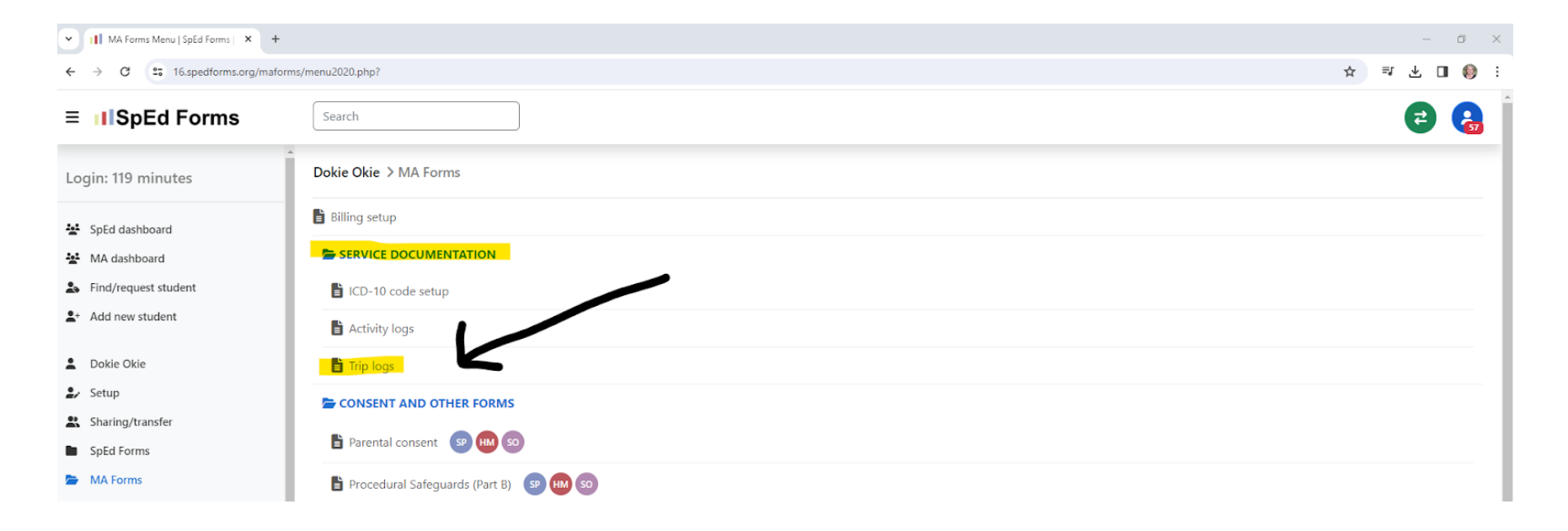

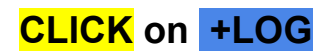

| Trip log menu   SpEd Forms   00 × + |                         |          |        |           |        |           | - 0 ×        |
|-------------------------------------|-------------------------|----------|--------|-----------|--------|-----------|--------------|
| ← → C 😁 16.spedforms.org/maform     | ns/trip_menu_v2.php?    |          |        |           |        |           | ☆ ≕ ⊀ □ () : |
| ≡ IIISpEd Forms                     | Search                  |          |        |           |        |           | 2 😪          |
| Login: 119 minutes                  | Dokie Okie > MA Forms > | rip logs |        |           |        |           | Q Search     |
| 😫 SpEd dashboard                    | Providers: show all     | Service  | Rilled | Finalized | Signed | Validated |              |
| MA dashboard                        | Log date                | Service  | blica  | T Holized | Signed | Validated |              |
| Find/request student                |                         |          |        |           |        |           |              |
| L+ Add new student                  |                         |          |        |           |        |           |              |
| 2 Dokie Okie                        |                         |          |        |           |        |           |              |
| 💄 Setup                             |                         |          |        |           |        |           |              |
| Sharing/transfer                    |                         |          |        |           |        |           |              |
| SpEd Forms                          |                         |          |        |           |        |           |              |
| MA Forms                            |                         |          |        |           |        |           |              |
| 🖆 Trip logs                         |                         |          |        |           |        |           |              |

Update LOG DATE = LAST DAY OF THE MONTH THAT IS BEING BILLED FOR One Log per month

# CLICK on +TRIP

| Trip log   SpEd Forms   0094 × +                   |                                                        |                                           |                             |                       |                                                 |                        |                       |                | - 0       | ×   |
|----------------------------------------------------|--------------------------------------------------------|-------------------------------------------|-----------------------------|-----------------------|-------------------------------------------------|------------------------|-----------------------|----------------|-----------|-----|
| ← → C = 16.spedforms.org/mafor                     | ns/trip_log2020.php?log_id=122475                      |                                           |                             |                       |                                                 |                        | \$                    | ⊒ 4            | . 🛯 🌔     | ) : |
| ≡ IISpEd Forms                                     | Search                                                 |                                           |                             |                       |                                                 |                        |                       |                | Ģ         | 57  |
| Login: 119 minutes<br>Exclusive rights: 59 minutes | Dokie Okie > MA Forms > Trip                           | logs > Trip log                           |                             |                       |                                                 | Save                   | Validate              | inalize        | Print     |     |
| SpEd dashboard                                     | ✓ Instructions                                         |                                           |                             |                       |                                                 |                        | •                     |                |           |     |
| 😫 MA dashboard                                     | Trip log setup                                         |                                           |                             |                       |                                                 |                        |                       |                |           |     |
| Find/request student                               | Student's name                                         | Birth date                                | Log date                    |                       | Type of service provided                        |                        |                       |                |           | - 1 |
| <b>≗</b> + Add new student                         | Dokie Okie                                             | 01/01/2005                                | 12/31/2023                  | 5                     | Special Transportation (T1018 - U8TM)           |                        |                       |                | •         |     |
| L Dokie Okie                                       | Enrolled district:<br>0700: Hermantown School District | Enrolled school:<br>Hermantown Elementary |                             |                       |                                                 |                        |                       | 2              | 9         |     |
| 🛃 Setup                                            | Activities                                             |                                           |                             |                       |                                                 |                        |                       | Totals         | + Tri     |     |
| Sharing/transfer                                   |                                                        |                                           |                             |                       |                                                 |                        |                       |                |           |     |
| SpEd Forms                                         |                                                        |                                           |                             |                       |                                                 |                        |                       | lotals         | + Inj     | 2   |
| 🗁 MA Forms                                         | It is a federal crime to provide false i<br>care plan. | nformation on service billings            | for Medical Assistance payr | nents. Your signature | verifies the time and services entered are accu | rate and that the serv | ices were performed a | s specified in | the child | s   |
| Trip logs                                          |                                                        |                                           |                             |                       |                                                 |                        |                       |                |           |     |
| 🗎 Trip log                                         | Providers                                              |                                           |                             |                       |                                                 |                        |                       |                |           |     |

# Enter Service date = date of transporting student

# **CLICK** +DESCRIPTION

| ← → C 25 16.spedforms.org/mafor                                   | ms/trip_log2020.php?log_id=122488                                                           |                                                 |                                                                                   |                                                                   |               | ☆ ₹ 🛯 🚷 :      |
|-------------------------------------------------------------------|---------------------------------------------------------------------------------------------|-------------------------------------------------|-----------------------------------------------------------------------------------|-------------------------------------------------------------------|---------------|----------------|
| ≡ IIISpEd Forms                                                   | Search                                                                                      |                                                 |                                                                                   |                                                                   |               | •              |
| Login: 119 minutes<br>Exclusive rights: 59 minutes                | Dokie Okie > MA Forms > Trip                                                                | logs ≻ Trip log                                 |                                                                                   |                                                                   | Save Validate | Finalize Print |
| 알 SpEd dashboard<br>알 MA dashboard                                | Trip log setup<br>Student's name<br>Dokie Okie<br>Enrolled district                         | Birth date<br>01/01/2005<br>Enrolled school:    | Log date                                                                          | Type of service provided<br>Special Transportation (T1018 - U8TM) |               |                |
| <ul> <li>Find/request student</li> <li>Add new student</li> </ul> | 0700: Hermantown School District<br>Activities                                              | Hermantown Elementary                           |                                                                                   |                                                                   |               | Totals + Trip  |
| <ul> <li>Dokie Okie</li> <li>Setup</li> </ul>                     | Service date                                                                                |                                                 |                                                                                   | Delete                                                            |               |                |
| <ul><li>Sharing/transfer</li><li>SpEd Forms</li></ul>             | Trips to an on or off-site IEP service or                                                   | medical appointment                             | Trips from an on or off-site                                                      | EP service or medical appointment                                 | /             |                |
| <ul> <li>MA Forms</li> <li>Trip logs</li> <li>Trip log</li> </ul> | Description 📮<br>• Enter 1 for each trip between hou<br>• Enter 1 for each trip between sch | ne and school.<br>ool and an off-site service.  | <ul><li>Enter 1 for each trip betwee</li><li>Enter appointment times ar</li></ul> | n school and a medical appointment.<br>d addresses.               |               |                |
| <ul><li>504 Forms</li><li>Health Plans</li></ul>                  | Not billable ICD-10                                                                         |                                                 |                                                                                   | + De                                                              | scription     |                |
| <ul> <li>History</li> <li>Plan manager</li> </ul>                 | Primary Description<br>F320 Major depressive disorder,<br>Incomplete                        | Exclude<br>single episode, mild<br>View History | 0                                                                                 | Duplicate Mon Tue Wed Thu Fri                                     |               |                |

#### After Clicking +DESCRIPTION

**ENTER '1" in TO & "1" in FROM** = One route (Ex. home to school route in AM) Choose from **TYPE - Drop Down** - Between home and school OR Between School and Offsite IEP service OR Between School and Medical Appointment

| Trip log   SpEd Forms   0094 × +                                                       |                                                                                                    |          | -    | ٥      | ×   |
|----------------------------------------------------------------------------------------|----------------------------------------------------------------------------------------------------|----------|------|--------|-----|
| ← → C                                                                                  | s/trip_log2020.php?log_id=122488                                                                                                    | \$       | ≡J   | •      | ) : |
| ≡ IIISpEd Forms                                                                        | Search                                                                                                    |          |      | G      | 2   |
| Login: 105 minutes<br>Exclusive rights: 45 minutes                                     | Dokie Okie > MA Forms > Trip logs > Trip log     Save     Validate       Dokie Okie     01/01/2005     12/31/2023     Special Transportation (T1018 - U8TM)                                                                                                    | Finalize |      | Print  |     |
| <ul> <li>SpEd dashboard</li> <li>MA dashboard</li> <li>Find/request student</li> </ul> | Enrolled district: Enrolled school: Hermantown School District Hermantown Elementary Activities                                                                                                    | Tot      | tals | + Trip |     |
| Add new student                                                                        | Service date Delete                                                                                                    |          |      |        |     |
| Dokie Okie     Setup                                                                   | Trips to an on or off-site IEP service or medical appointment     Trips from an on or off-site IEP service or medical appointment       1     1                                                                                                    |          |      |        |     |
| <ul><li>Sharing/transfer</li><li>SpEd Forms</li></ul>                                  | Description       Image: Constraint of the section of the section of th |          |      |        |     |
| MA Forms Trip logs Trip log                                                            | To: From: Type:<br>1 Between home and school                                                                                                    |          |      |        |     |
| Health Plans                                                                           |                                                                                                    |          |      |        |     |
| History                                                                                | Description                                                                                                    |          |      |        |     |
| <ul><li>Educator assessments</li><li>Educator reports</li></ul>                        | ICD-10     Exclude       Primary     Description     Exclude       Image: P320     Major depressive disorder, single episode, mild                                                                                                    |          |      |        |     |
| Educator setup                                                                         | Incomplete     View History     Duplicate     Mon _Tue _Wed _Thu _Fri                                                                                                    |          |      |        |     |

NOTE: After entering "1" in TO and "1" in From, it totals the Trips to an on or off-site IEP service or medical appointment boxes below the service date.

#### CLICK **+DESCRIPTION** to add the 2nd route of that day.

# **ENTER** '1" in TO & "1" in FROM = One route (Ex. home to school route in PM) Choose from TYPE - Drop Down - Between home and school OR Between School and Offsite IEP service OR Between School and Medical Appointment

| ✓ 11 Trip log   SpEd Forms   0094 × +                                                                                                    |                                                                                                    | - 5 ×             |
|----------------------------------------------------------------------------------------------------|----------------------------------------------------------------------------------------------------|-------------------|
| ← → C = 16.spedforms.org/maform                                                                                                    | s/trip_log2020.php?log_id=122488                                                                                                    | ☆ 💷 🛯 🍪 🗄         |
| ≡ IIISpEd Forms                                                                                                    | Search                                                                                                    | <b>R</b>          |
| Login: 99 minutes<br>Exclusive rights: 39 minutes                                                                                                  | Dokie Okie > MA Forms > Trip logs > Trip log     Save     Valida                                                                                                    | te Finalize Print |
| <ul> <li>SpEd dashboard</li> <li>MA dashboard</li> <li>Find/request student</li> <li>Add new student</li> </ul>                                    | Service date     Delete       12/01/2023     Imps to an on or off-site. EP service or medical appointment     Trips from an on or off-site. EP service or medical appointment       2     2                                                                                                    |                   |
| <ul> <li>Dokie Okie</li> <li>Setup</li> <li>Sharing/transfer</li> <li>SpEd Forms</li> <li>MA Forms</li> <li>Trip logs</li> <li>Trip log</li> </ul> | Description       P         • Enter 1 for each trip between home and school.       • Enter 1 for each trip between school and a medical appointment.         • Enter 1 for each trip between school and an off-site service.       • Enter 1 for each trip between school and a medical appointment.         To:       From:       Type:         1       1       Between home and school       •         •       Image: Second Second Sec |                   |
| <ul> <li>504 Forms</li> <li>Health Plans</li> <li>History</li> <li>Plan manager</li> <li>Educator assessments</li> </ul>                           | To: From: Type:<br>1 1 Between home and school                                                                                                    |                   |
| Educator reports                                                                                                    | Not billable                                                                                                    |                   |

NOTE: After entering "1" in TO and "1" in From, it totals the Trips to an on or off-site IEP service or medical appointment boxes below the service date.

After entering two routes, it calculates trips = 2

#### To Duplicate days for the month:

| Click what days you want to JMon JTue JWed JT                        | hu 🕑 Fri                                             |
|----------------------------------------------------------------------|------------------------------------------------------|
| (note: you don't need to check the days, it'll work by just enter    | ring the number of days to duplicate.)               |
| <b>ENTER</b> the # of school days for the month. 17 <b>Duplicate</b> | CHECK the days of the week before clicking duplicate |

After duplicating the days, go back and delete any dates that the student was absent, or school was not in session.

| II Trip log   SpEd Forms   0094 +                 |                                                                                                    | - 0 >                   |
|---------------------------------------------------|----------------------------------------------------------------------------------------------------|-------------------------|
| ← → C = 16.spedforms.org/maform                   | s/trip_log2020.php?log_id=122488                                                                                                    | ☆ 💷 🛙 🌒                 |
| ≡ IISpEd Forms                                    | Search                                                                                                    | e                       |
| Login: 90 minutes<br>Exclusive rights: 30 minutes | Dokie Okie > MA Forms > Trip logs > Trip log                                                                                                    | Validate Finalize Print |
| 🔄 SpEd dashboard                                  | Description       Image: Constraint of the section of the section of th                                    |                         |
| MA dashboard                                      | To: From: Type:                                                                                                    |                         |
| Le Find/request student                           | 1     1     Between home and school               ✓                                                                                                    |                         |
| ▲+ Add new student                                | •                                                                                                    |                         |
| 2 Dokie Okie                                      |                                                                                                    |                         |
| 💄 Setup                                           | To: From: Type:                                                                                                    |                         |
| Sharing/transfer                                  | 1     Between home and school                                                                                                    |                         |
| SpEd Forms                                        |                                                                                                    |                         |
| 🗁 MA Forms                                        | · ·                                                                                                    |                         |
| 🗁 Trip logs                                       |                                                                                                    |                         |
| 👌 Trip log                                        | + Description                                                                                                    |                         |
| 504 Forms                                         | □ Not billable                                                                                                    |                         |
| Health Plans                                      | ICD-10                                                                                                    |                         |
| History                                           | Primary Description Exclude                                                                                                    |                         |
| 💄 Plan manager                                    | Incomplete     Incomplete     I |                         |
| Educator assessments                              |                                                                                                    | Totals + Trip           |
| Educator reports                                  |                                                                                                    |                         |

#### **Duplication Results**

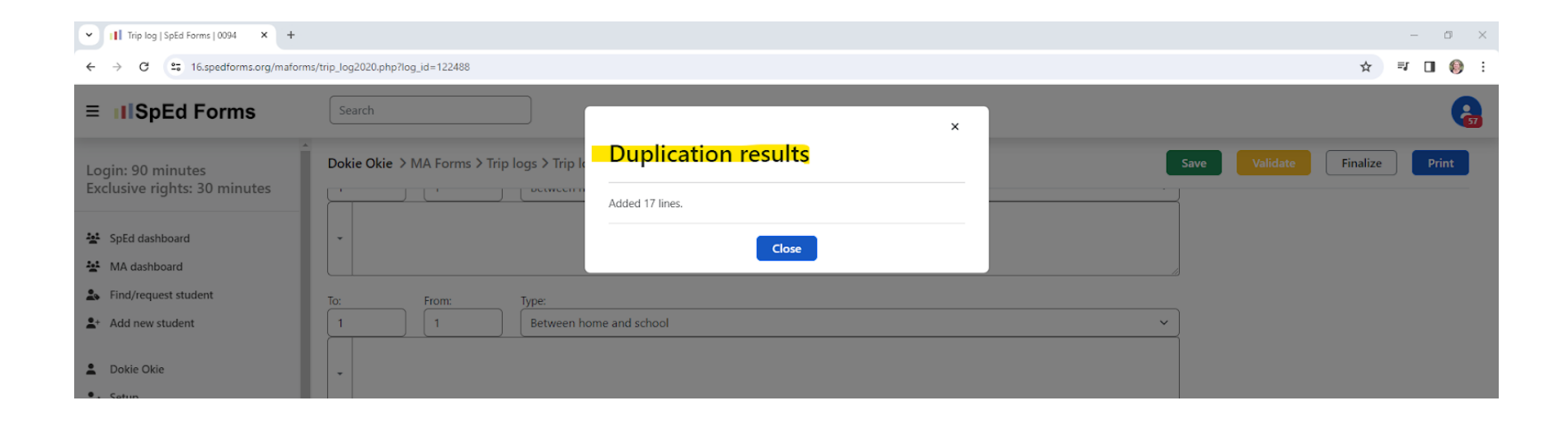

#### After all the dates have been entered for the month:

#### Choose **SUPERVISOR** from the drop down

Providers = Person bringing the student to the bus or the person riding the bus with the student.

| ← → C                                             | ns/trip_log2020.php?log_id=122488                                           |                                 |                                                                                             | ☆ 💷 🛛 🌒 :                                               |
|---------------------------------------------------|-----------------------------------------------------------------------------|---------------------------------|---------------------------------------------------------------------------------------------|---------------------------------------------------------|
| ≡ IISpEd Forms                                    | Search                                                                      |                                 |                                                                                             | 6                                                       |
| Login: 89 minutes<br>Exclusive rights: 29 minutes | Dokie Okie > MA Forms > Trip logs > Trip log                                |                                 | Sar                                                                                         | ve Validate Finalize Print                              |
| SpEd dashboard                                    |                                                                             |                                 | + Description                                                                               |                                                         |
| MA dashboard                                      | Not billable                                                                |                                 |                                                                                             |                                                         |
| S Find/request student                            | ICD-10                                                                      |                                 |                                                                                             |                                                         |
| 2+ Add new student                                | Primary Description<br>F320 Major depressive disorder, single episode, mild | Exclude                         |                                                                                             |                                                         |
| -                                                 | Incomplete                                                                  | View History                    | 0 Duplicate Mon Tue Wed Thu Fri                                                             |                                                         |
| La Dokie Okie                                     |                                                                             |                                 |                                                                                             |                                                         |
| 🛃 Setup                                           |                                                                             |                                 |                                                                                             | Totals + Trip                                           |
| Sharing/transfer                                  | It is a federal crime to provide false information on servic                | e billings for Medical Assistar | nce payments. Your signature verifies the time and services entered are accurate and that t | the services were performed as specified in the child's |
| SpEd Forms                                        | care plan.                                                                  |                                 |                                                                                             |                                                         |
| MA Forms                                          | Providers                                                                   |                                 |                                                                                             |                                                         |
| 🗁 Trip logs                                       | District providing this service                                             |                                 |                                                                                             |                                                         |
| 🖹 Trip log                                        | 0700: Hermantown School District V                                          |                                 |                                                                                             |                                                         |
| 504 Forms                                         | Supervisor                                                                  | Signature?                      |                                                                                             |                                                         |
| Health Plans                                      | Select Provider 🗸                                                           |                                 |                                                                                             |                                                         |
| History                                           | Provider(s)                                                                 | Signature(s)?                   |                                                                                             |                                                         |
| 🔝 Plan manager                                    | Warbalow, Tisha                                                             |                                 |                                                                                             |                                                         |
|                                                   | Select Provider V                                                           |                                 |                                                                                             |                                                         |
| Educator assessments                              | Select Provider V                                                           |                                 |                                                                                             |                                                         |
| Educator reports                                  | Select Provider V                                                           |                                 |                                                                                             |                                                         |
| Educator setup                                    | Select Provider 🗸                                                           |                                 |                                                                                             |                                                         |
| • ··· ··                                          |                                                                             |                                 |                                                                                             |                                                         |

#### After Choosing the SUPERVISOR and that Provider is populated

# Click SAVE

| Trip log   SpEd Forms   0094 × +                  |                                                                                                    |           |          | -        | o ×    |
|---------------------------------------------------|----------------------------------------------------------------------------------------------------|-----------|----------|----------|--------|
| ← → C = 16.spedforms.org/maform                   | s/trip_log2020.php?log_id=122488                                                                                                    |           |          | ☆ =;     | 🗆 🍥 E  |
| ≡ IIISpEd Forms                                   | Search                                                                                                    | Ľ         |          |          | 67     |
| Login: 86 minutes<br>Exclusive rights: 26 minutes | Dokie Okie > MA Forms > Trip logs > Trip log                                                                                                    | Save      | Validate | Finalize | Print  |
| SpEd dashboard                                    | Trips to an on or off-site IEP service or medical appointment     Trips from an on or off-site IEP service or medical appointment       2     2                                                                               |           |          |          |        |
| MA dashboard                                      | Description 📮                                                                                                    |           |          |          |        |
| Sind/request student                              | Enter 1 for each trip between home and school.     Enter 1 for each trip between school and an off-site service.     Enter 1 for each trip between school and an off-site service.     Enter appointment times and addresses. |           |          |          |        |
| ♣+ Add new student                                | To: From: Type:                                                                                                    |           |          |          |        |
| L Dokie Okie                                      |                                                                                                    |           |          |          |        |
| 🔐 Setup                                           | •                                                                                                    |           |          |          |        |
| Sharing/transfer                                  |                                                                                                    |           |          |          |        |
| SpEd Forms                                        | Ter Franz                                                                                                    |           |          |          |        |
| 🗁 MA Forms                                        | 1 1 Between home and school                                                                                                    | ~         |          |          |        |
| 📄 Trip logs                                       |                                                                                                    |           |          |          |        |
| 🖹 Trip log                                        | •                                                                                                    |           |          |          |        |
| 504 Forms                                         |                                                                                                    |           |          |          |        |
| Health Plans                                      |                                                                                                    | 2         |          |          |        |
| History                                           | + Des                                                                                                    | scription |          |          |        |
| 🚨 Plan manager                                    | □ Not billable                                                                                                    |           |          |          |        |
| Educator assessments                              | ICD-10     Primary     Description     Exclude       Image: Primary     Major depressive disorder, single episode, mild     Image: Primary                                                                                    |           |          |          |        |
| Educator reports                                  | Incomplete         View History         0         Duplicate         Mon         Tue         Wed         Thu         Fri                                                                                                    |           |          |          |        |
| Educator setup                                    |                                                                                                    |           |          |          |        |
| Educator guide                                    |                                                                                                    |           |          | Totals   | + Trip |

/

After SAVING, if there are any warnings that prevent finalization, they show up at the top of the page.

| Trip log   SpEd Forms   0094 × +                                  |                                                                                                    |                                                |                                                           |                                                        |               | - 0 ×          |
|-------------------------------------------------------------------|----------------------------------------------------------------------------------------------------|------------------------------------------------|-----------------------------------------------------------|--------------------------------------------------------|---------------|----------------|
| ← → C = 16.spedforms.org/maform                                   | ns/trip_log2020.php                                                                                |                                                |                                                           |                                                        |               | ☆ 🗊 🛯 🌍 :      |
| ≡ IIISpEd Forms                                                   | Search                                                                                             |                                                |                                                           |                                                        |               | <b>R</b>       |
| Login: 119 minutes<br>Exclusive rights: 59 minutes                | Dokie Okie > MA Forms > Trip                                                                       | logs > Trip log                                |                                                           |                                                        | Save Validate | Finalize Print |
| SpEd dashboard                                                    | <ul> <li>1 warning not preventing fina</li> <li>This log contains 2 log lines that fall</li> </ul> | lization.<br>I on non-instructional days.      |                                                           |                                                        |               |                |
| Find/request student     Add new student                          | ✓ Instructions                                                                                     |                                                |                                                           |                                                        |               |                |
| Dokie Okie  Setup                                                 | Trip log setup<br>Student's name                                                                   | Birth date                                     | Log date                                                  | Type of service provided                               |               |                |
| <ul><li>Sharing/transfer</li><li>SpEd Forms</li></ul>             | Dokie Okie<br>Enrolled district:<br>0700: Hermantown School District                               | Enrolled school:<br>Hermantown Elementary      | 12/31/2023                                                | Special transportation (11018 - 081M)                  |               |                |
| <ul> <li>MA Forms</li> <li>Trip logs</li> <li>Trip log</li> </ul> | Activities<br>Service date                                                                         |                                                |                                                           | Delete                                                 |               | Totals + Trip  |
| <ul><li>504 Forms</li><li>Health Plans</li></ul>                  | 12/01/2023                                                                                         | medical appointment                            | Trips from an on or off-site                              | IEP service or medical appointment                     |               |                |
| History                                                           | Description                                                                                        |                                                | 2                                                         |                                                        |               |                |
| Educator assessments                                              | Enter 1 for each trip between hor     Enter 1 for each trip between sch To: From:                  | ne and school.<br>ool and an off-site service. | Enter 1 for each trip betwe     Enter appointment times a | en school and a medical appointment.<br>ind addresses. |               |                |

#### For this error, a non-instructional day is being billed.

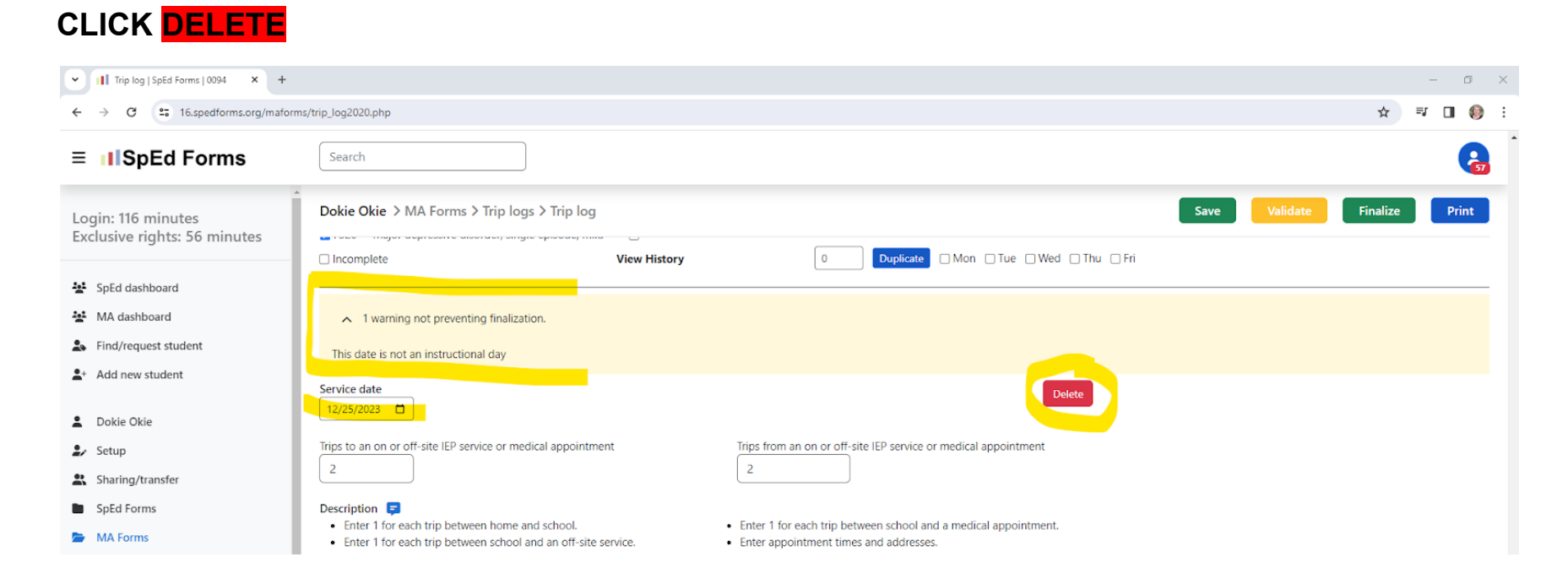

# System is making sure you want to delete this log line

# CLICK <mark>YES</mark>

| Trip log   SpEd Forms   0094 × +                   |                                                                                                    | - 0 ×                  |
|----------------------------------------------------|----------------------------------------------------------------------------------------------------|------------------------|
| ← → ♂ 😁 16.spedforms.org/mafor                     | orms/trip_log2020.php                                                                                                    | ☆ 🗊 🛛 🜔 :              |
| ≡ IIISpEd Forms                                    | Search                                                                                                    | R                      |
| Login: 115 minutes<br>Exclusive rights: 55 minutes | Dokie Okie > MA Forms > Trip logs > Trip logs > | alidate Finalize Print |
| SpEd dashboard                                     | Log line dated: 12/25/2023                                                                                                    |                        |
| MA dashboard                                       | A 1 warning not preventing finalization.                                                                                                    |                        |
| Sind/request student                               | This date is not an instructional day                                                                                                    |                        |
| 2+ Add new student                                 | Service date                                                                                                    |                        |
| Dokie Okie                                         |                                                                                                    |                        |
| 🎒 Setup                                            | Trips to an on or off-site IEP service or medical appointment Trips from an on or off-site IEP service or medical appointment                                                                                                    |                        |
| Sharing/transfer                                   |                                                                                                    |                        |
| SpEd Forms                                         | Description     Forter 1 for each trin between the and school     Forter 1 for each trin between school and a medical appointment                                                                                                    |                        |
| MA Forms                                           | Enter 1 for each trip between school and an off-site service.     Enter 1 for each trip between school and an off-site service.     Enter appointment times and addresses.                                                                                                    |                        |
| Trip logs                                          | To: From: Type:                                                                                                    |                        |
|                                                    | 1     Between home and school                                                                                                    |                        |
| - 504 POTITIS                                      |                                                                                                    |                        |

# AFTER the non-instructional day(s) is deleted, CLICK SAVE AGAIN

| ▼ III Trip log   SpEd Forms   0094 × +                            |                                                                                                    | - 0 ×     |
|-------------------------------------------------------------------|----------------------------------------------------------------------------------------------------|-----------|
| ← → C = 16.spedforms.org/maform                                   | ns/trip_log2020.php                                                                                                    | ☆ ☜ 🛯 🎯 : |
| ≡ IISpEd Forms                                                    | Search                                                                                                    | <b>R</b>  |
| Login: 114 minutes<br>Exclusive rights: 54 minutes                | Dokie Okie > MA Forms > Trip logs > Trip log     Validate                                                                                                    | Finalize  |
| 호 SpEd dashboard                                                  | Incomplete View History U Duplicate Mon _Tue _Wed _Thu _ Fri                                                                                                    |           |
| <ul> <li>Find/request student</li> <li>Add new student</li> </ul> | Service date         Delete           12/26/2023                                                                                                    |           |
| <ul> <li>Dokie Okie</li> <li>Setup</li> </ul>                     | Trips to an on or off-site IEP service or medical appointment     Trips from an on or off-site IEP service or medical appointment       2     2                                                                                                    |           |
| Sharing/transfer SpEd Forms NA Example                            | Description       Image: Constraint of the section of the section of th |           |

# Next, CLICK VALIDATE

| ▼ III Trip log   SpEd Forms   0094 × +                            |                                                                                             |                                                         |                                                                     |                                                                  |      | _                   | o ×    |
|-------------------------------------------------------------------|---------------------------------------------------------------------------------------------|---------------------------------------------------------|---------------------------------------------------------------------|------------------------------------------------------------------|------|---------------------|--------|
| ← → C S 16.spedforms.org/maform                                   | ns/trip_log2020.php                                                                         |                                                         |                                                                     |                                                                  |      | ☆ = □               | i 🔘 :  |
| ≡ IIISpEd Forms                                                   | Search                                                                                      |                                                         |                                                                     |                                                                  |      |                     | G      |
| Login: 117 minutes<br>Exclusive rights: 57 minutes                | Dokie Okie > MA Forms > Trip                                                                | logs ≻ Trip log                                         |                                                                     |                                                                  | Save | Validate Finalize P | rint   |
| SpEd dashboard                                                    | ✓ Instructions                                                                              |                                                         |                                                                     |                                                                  |      |                     |        |
| <ul> <li>Find/request student</li> </ul>                          | Trip log setup<br>Student's name                                                            | Birth date                                              | Log date                                                            | Type of service provided                                         |      |                     |        |
| Add new student     Dokie Okie                                    | Dokie Okie<br>Enrolled district:<br>0700: Hermantown School District                        | 01/01/2005<br>Enrolled school:<br>Hermantown Elementary | 12/31/2023                                                          | Special Transportation (T1018 - U8TM)                            |      |                     |        |
| 🚉 Setup                                                           | Activities                                                                                  |                                                         |                                                                     |                                                                  |      | Totals -            | + Trip |
| <ul> <li>Sharing/transfer</li> <li>SpEd Forms</li> </ul>          | Service date 12/01/2023                                                                     |                                                         |                                                                     | Delete                                                           |      |                     | _      |
| <ul> <li>MA Forms</li> <li>Trip logs</li> <li>Trip log</li> </ul> | Trips to an on or off-site IEP service of 2                                                 | medical appointment                                     | Trips from an on or o                                               | iff-site IEP service or medical appointment                      |      |                     |        |
| <ul><li>504 Forms</li><li>Health Plans</li></ul>                  | Description 📮<br>• Enter 1 for each trip between hou<br>• Enter 1 for each trip between sch | ne and school.<br>ool and an off-site service.          | <ul><li>Enter 1 for each trip</li><li>Enter appointment t</li></ul> | between school and a medical appointment.<br>imes and addresses. |      |                     |        |
| History                                                           | To: From:                                                                                   | Туре:                                                   |                                                                     |                                                                  |      |                     |        |
| 🚨 Plan manager                                                    |                                                                                             | Between home and school                                 |                                                                     |                                                                  | ~    |                     |        |
| Educator assessments     Educator reports                         | -                                                                                           |                                                         |                                                                     |                                                                  |      |                     |        |
| Educator assessments     Educator reports                         | · · · · · · · · · · · · · · · · · · ·                                                       |                                                         |                                                                     |                                                                  |      |                     |        |

# NEXT, CLICK FINALIZE

| ▼ III Trip log   SpEd Forms   0094 × +                                                        |                                                                                       |                                           |                             |                                        |           | - 0 ×                 |
|-----------------------------------------------------------------------------------------------|---------------------------------------------------------------------------------------|-------------------------------------------|-----------------------------|----------------------------------------|-----------|-----------------------|
| ← → C 😅 16.spedforms.org/maforms/trip_log2020.php                                             |                                                                                       |                                           |                             |                                        | ☆ 🗊 🛯 🍪 : |                       |
| ≡ ∎SpEd Forms                                                                                 | Search                                                                                |                                           |                             |                                        |           |                       |
| Login: 115 minutes<br>Exclusive rights: 55 minutes                                            | Dokie Okie > MA Forms > Trip                                                          | logs > Trip log                           |                             |                                        | Save Va   | lidate Finalize Print |
| SpEd dashboard  MA dashboard  Find/request student                                            | <ul> <li>Instructions</li> <li>Trip log setup</li> <li>Student's name</li> </ul>      | Birth date                                | Log date                    | Type of service provided               |           |                       |
| Dokie Okie     Setup                                                                          | Enrolled district:<br>0700: Hermantown School District                                | Enrolled school:<br>Hermantown Elementary | 12/31/2023                  | Special Hansportation (11018 - 081W)   |           | Totals + Trip         |
| <ul> <li>Sharing/transfer</li> <li>SpEd Forms</li> <li>MA Forms</li> <li>Trip logs</li> </ul> | Service date       12/01/2023       Trips to an on or off-site IEP service or       2 | medical appointment                       | Trips from an on or off-sit | Delete                                 |           |                       |
| <ul> <li>Trip log</li> <li>504 Forms</li> </ul>                                               | Description 📮<br>• Enter 1 for each trip between hor                                  | ne and school.                            | Enter 1 for each trip betv  | veen school and a medical appointment. |           |                       |

# Next, CLICK FINALIZE

| - 11 Trip log   SpEd Forms   0094 × +                     |                                                                                                    |     |      |  |  |
|-----------------------------------------------------------|----------------------------------------------------------------------------------------------------|-----|------|--|--|
| ← → C == 1                                                | 6.spedforms.org/maforms/trip_log2020.php                                                                               | ☆ : | =1 🔲 |  |  |
| ≡ IISpEc                                                  |                                                                                                    | ×   |      |  |  |
| Login: 114 min<br>Exclusive right                         | Finalize Form Ready to finalize Special Transportation for Dokie Okie. Please enter a comment below or click Finalize. | -   | Pr   |  |  |
| SpEd dashboard                                            | Enter comment This form finalizes as a final copy.                                                                     |     |      |  |  |
| <ul> <li>Find/request s</li> <li>Add new stude</li> </ul> | ✓ Include Page Numbers on Finalized Document      Cancel      Finalize                                                 |     |      |  |  |

# Next, CLICK PRINT

Transportation logs need to be PRINTED, SIGNED by the provider & supervisor.

| ✓ III Trip log   SpEd Forms   0094 × +                            |                                                        |                                           |                            |                                             | - 0 ×                 |  |
|-------------------------------------------------------------------|--------------------------------------------------------|-------------------------------------------|----------------------------|---------------------------------------------|-----------------------|--|
| ← → C S 16.spedforms.org/maform                                   | ← → C 😂 16.spedforms.org/maforms/trip_log2020.php      |                                           |                            |                                             |                       |  |
| ≡ IISpEd Forms                                                    | Search                                                 |                                           |                            |                                             | R                     |  |
| Login: 119 minutes<br>Exclusive rights: 59 minutes                | Dokie Okie > MA Forms > Trip                           | logs > Trip log                           |                            | Save Validate F                             | leactivate Sign Print |  |
| SpEd dashboard                                                    | ✓ Instructions                                         |                                           |                            |                                             |                       |  |
| Sind/request student                                              | Trip log setup                                         | Pieth data                                | Log data                   | Tune of activity provided                   |                       |  |
| + Add new student                                                 | Dokie Okie                                             | 01/01/2005                                | 12/31/2023                 | Special Transportation (T1018 - U8TM)       |                       |  |
| L Dokie Okie                                                      | Enrolled district:<br>0700: Hermantown School District | Enrolled school:<br>Hermantown Elementary |                            |                                             |                       |  |
| 💄 Setup                                                           | Activities                                             |                                           |                            |                                             | Totals + Trip         |  |
| Sharing/transfer                                                  | Service date                                           |                                           |                            | Delete                                      |                       |  |
| SpEd Forms                                                        | 12/01/2023                                             |                                           |                            | Delete                                      |                       |  |
| <ul> <li>MA Forms</li> <li>Trip logs</li> <li>Trip log</li> </ul> | Trips to an on or off-site IEP service of 2            | r medical appointment                     | Trips from an on or c<br>2 | off-site IEP service or medical appointment |                       |  |

#### Printed Transportation Log & Sign at the bottom

| Trip log   SpEd Forms   0094 × | ∭ Trip Log × +                          |                                                                                                    | - B ×     |
|--------------------------------|-----------------------------------------|----------------------------------------------------------------------------------------------------|-----------|
| ← → C ≤ 16.spedforms.org/ma    | aforms/trip_log_print.php?log_id=122488 |                                                                                                    | ☆ 💷 🛙 🌔 : |
| = Trip Log                     |                                         | 1/2   - 100% +   🗄 🚯                                                                                                    | ± ē :     |
| I                              |                                         | Deske 01012005 [Bonck Hermathese Elementary [Blabe: Yes           12/10/2/2021         2           Generation (Section 2011/BC024 01:50.04 PM)           Deske 012:00/02005 [Bonck Hermathese Elementary [Blabe: Yes           12/10/2/2021         2           Generation (Section 2011/BC024 01:50.04 PM)           Deske 012:00/2005 [Bonck Hermathese Elementary [Blabe: Yes           12/11/2023         2           Generation (Section 2011/BC024 01:50.04 PM)           Deske 012:00/2005 [Bonck Hermathese Elementary [Blabe: Yes           12/11/2023         2           Generation (Section 2011/BC024 01:50.05 PM)           Deske 012:00/2005 [Bonck Hermathese Elementary [Blabe: Yes           12/11/2023         2           Deske 012:00/2005 [Bonck Hermathese Elementary [Blabe: Yes           12/11/2023         2           Deske 012:00/2005 [Bonck Hermathese Elementary [Blabe: Yes           12/11/2023         2           Deske 012:00/2005 [Bonck Hermathese Elementary [Blabe: Yes           12/11/2023         2           Deske 012:00/2005 [Bonck Hermathese Elementary [Blabe: Yes           12/11/2023         2           Deske 012:00/2005 [Bonck Hermathese Elementary [Blabe: Yes           12/12/2023         2           Deske 010:00/2005 [Bonck Hermathese Elementary [Blabe: Yes |           |

#### Logs need to be printed & signed by the supervisor and provider, and sent to Tamie Woodward twoodward@nlsec.org

\*\* A couple notes: **Yellow Errors** = Warning. A common one is there is a date of service that is being billed on a non-instructional day. Would need to delete that date. **Red Errors** = Need to FIX

**\*\*Bill Monthly & Send to NLSEC by the 15th of the following month.**